## **Boletim Técnico**

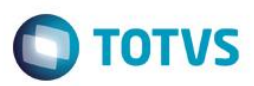

## Registro de Presença de Candidato

| Produto               | : | TOTVS Processo Seletivo                        |
|-----------------------|---|------------------------------------------------|
| Processo              | : | Registro de presença de candidatos por horário |
| Subprocesso           | : | Registro de presença                           |
| Data da<br>publicação | : | 29/04/14                                       |

Através deste processo será possível registrar a presença e falta dos candidatos que se inscreveram em um processo seletivo. Agora é possível registrar a presença também pelos horários de prova.

## **Desenvolvimento/Procedimento**

Para que seja possível registrar a presença por horário devem existir provas cadastradas na etapa em horários diferentes.

- Após ter executado o processo Alocar candidatos em locais de prova. Acesse: TOTVS Processo Seletivo | Processos |
  Processos de registro | Registrar presença de candidatos.
- Informe o processo seletivo e o prédio.
- Na próxima etapa ao clicar no sinal de mais (+) ao lado de uma sala, serão exibidos todos os candidatos que foram alocados nela. Se a área ofertada em que um candidato se escreveu possuir mais de uma etapa, ao clicar no sinal de mais (+) que fica ao lado do candidato.
- Aparecerão todos os dias destas etapas e clicando novamente no sinal de mais (+) que fica ao lado da data da etapa, existirá os horários da etapa, sendo possível registrar a presença ou falta por horário.

Os candidatos que estiverem com o sinal de marcado estarão registrados no sistema como presentes e os desmarcados como ausentes. E finalize a execução do

1

0